## Accessing The First Grade Google Classroom

Click on the "Students" tab on the Everett Public Schools or Madison Elementary main page.

On the log in screen, enter your student's ID (lunch) number. It is the same number for his or her password.

\*\* If you don't see this page, check the end of this document for assistance.

## On the "Student Tools" page, scroll down and click on the "Google Apps for Education" icon.

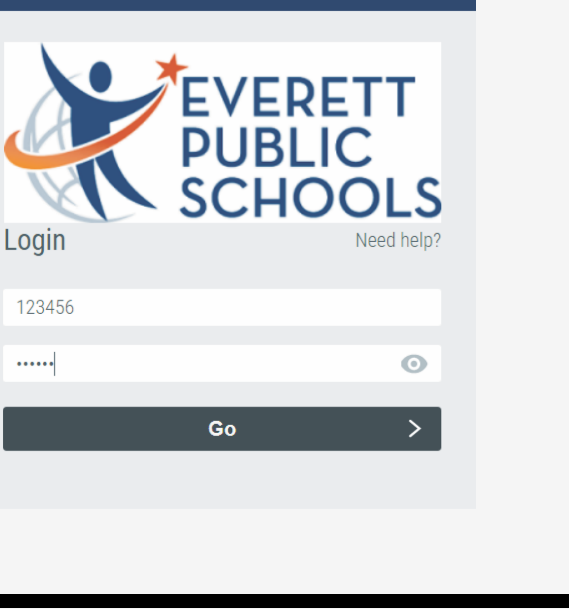

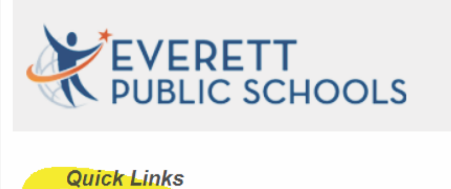

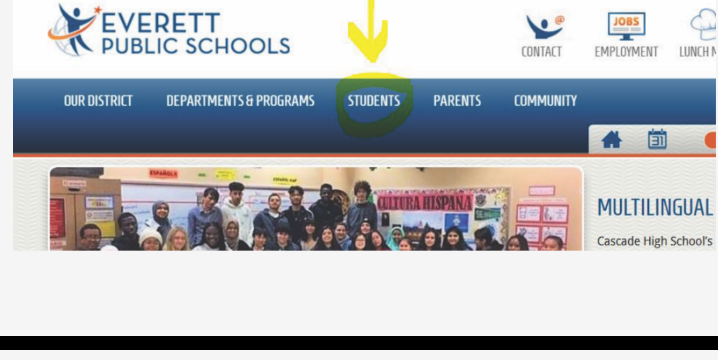

6

🖨 District Home Select a School 💙 Translate this page 💙

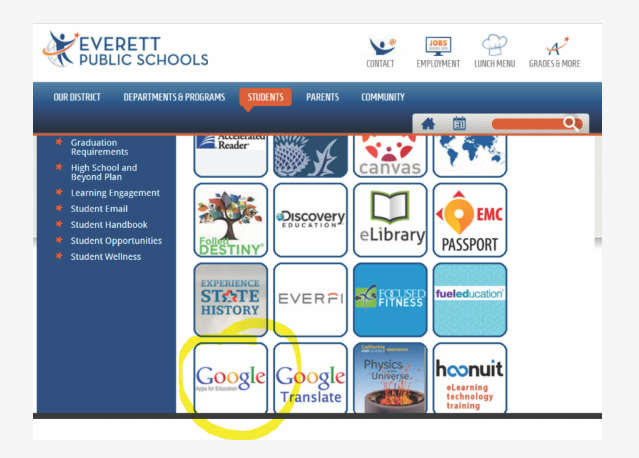

RapidIdentity

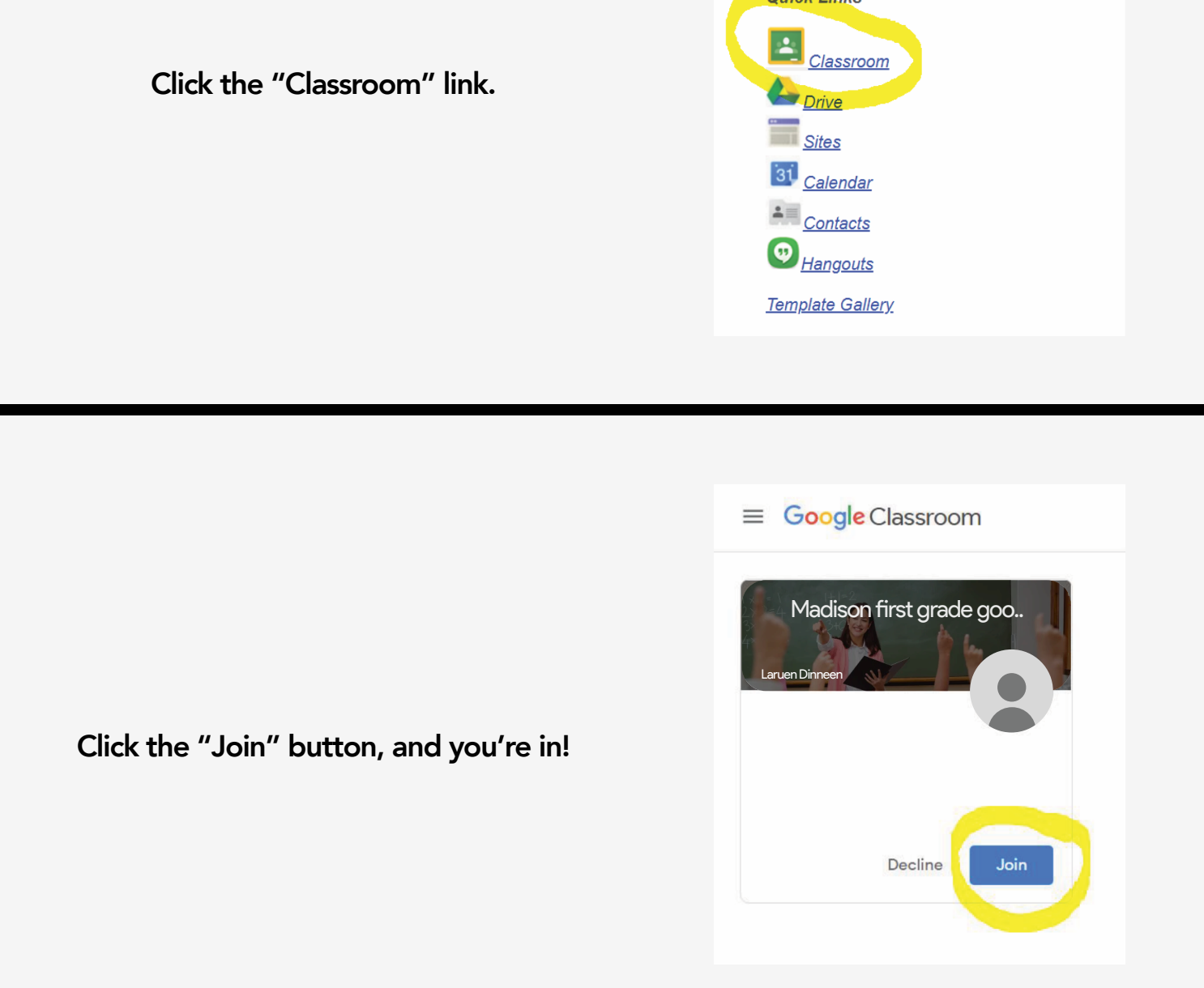

\*\* If you don't see the sign in page, you probably need to log out of your personal Google account first!

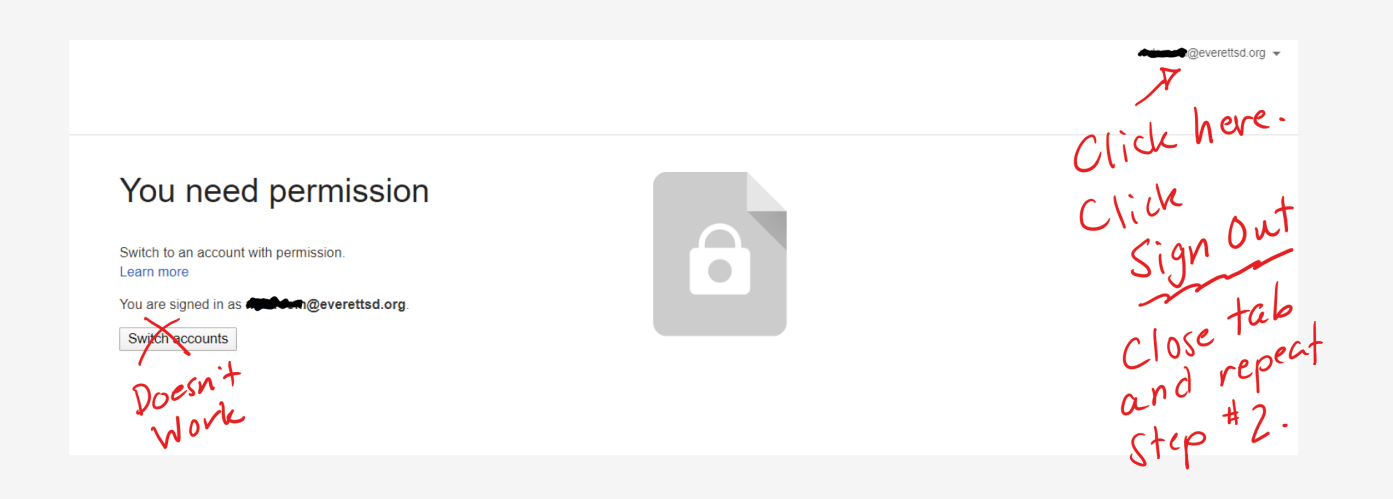